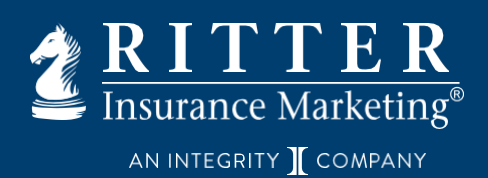

AmeriHealth Caritas Next U65 All Levels

Please click on the link below or copy and paste the URL into your internet browser to complete the 2025 onboarding for **AmeriHealth Caritas Next U65**. You will need to register on Miramar before you can complete certifications.

## (DO NOT FORWARD THIS CODE OR LINK)

https://miramar-agent.com

## 2025 Registration Code: ACEXRitter25

## Where does the unique 2025 registration code go?

- 1. From the agent's main dashboard, click Register New Program
- 2. Paste the code under Enter a valid registration code\*
- 3. Click Submit
- 4. Start your certifications!

| Register New Program |
|----------------------|
| GRAMS                |
| Cancel Submit        |
|                      |
| G                    |

## **MIRAMAR: AGENT WEBSITE INFORMATION**

Training and credentialing through the **Miramar-agent** platform can be accessed through this link; <u>https://www.miramar-agent.com/</u> (it is recommended to use **Microsoft Edge** as your browser, if possible)

- For New Users: Select "Register as an Agent"
- For those returning to Miramar-Agent: To login enter your username and password and then click "Log In"

If you have forgotten your username or password, select the **option** above the log in button and you will be guided on how to retrieve that info.

Miramar User Guide: <u>https://miramar-agent.com/KnowledgeBase/Article?kb=5</u> Miramar Knowledge Base: <u>https://miramar-agent.com/KnowledgeBase</u>